#### **BOAS-VINDAS 2020**

#### 🕑 UniCesumar

# ACESSOS Acadêmicos

Preparamos alguns tutorais para te ajudar a entender como serão as aulas remotas! Vamos conferir?

# 1. STUDEO

É uma plataforma de aprendizagem digital que é sempre utilizada, mesmo quando não temos as aulas remotas. É no **Studeo** que você acessa as disciplinas digitais e muitas outras funções, como: menus de serviços, financeiro, notas, biblioteca...

Acesse por este link **studeo.unicesumar.edu.br** ou no site da **www.unicesumar.edu.br**.

Para acessar você tem que pôr o seu **RA e senha**, depois, é só ir explorando os botões, pois em cada um deles terá uma facilidade pra você.

Em geral, as partes importantes no **Studeo** são estas, mas durante a sua trajetória você vai conhecendo melhor o ambiente de aprendizagem digital e se familiarizando com a plataforma.

## BOAS-VINDAS 2020

# 1. GOOGLE EDUCAÇÃO

O **Google Educação** é um conjunto de ferramentas que você irá utilizar para as aulas remotas, que pode ser acessado no menu lateral da tela inicial do Studeo.

No primeiro acesso irá aparecer uma mensagem informando o seu e-mail, que vai começar com **o número do seu RA seguido de @alunos.unicesumar.edu.br**.

O e-mail pode ser alterado, colocando o seu nome, **mas só poderá ser alterado uma única vez** e demora para sincronizar esta alteração, então se tiver que acessar uma aula ou atividade importante, deixe para atualizar depois.

O próximo passo é acessar o Gmail e aceitar os Termos de Serviço e a Política de Privacidade para utilizar o seu e-mail acadêmico do Gmail, pois é por ele que você receberá mensagens que novas atividades foram postadas.

Há duas possibilidades para acessar às aulas, você pode ingressar pelo **Gmail**, pois receberá uma notificação avisando sobre o início da aula, ou, pela **Agenda Google**, onde ficarão disponíveis os links para ingressar no Google Meet. **Mas é importante sempre acessá-los pelo link "Google Educação" disponível na tela inicial do Studeo, ok?** 

### **BOAS-VINDAS 2020**

No **Classroom**, você pode acessar todo o conteúdo disponibilizado como reforço para as aulas, os cronogramas e às aulas gravadas. As salas dentro do classroom estão divididas conforme os módulos das suas disciplinas.

Uma outra ferramenta Google que também será muito utilizada, será o **Forms**, pois é por lá que você terá acesso às provas e atividades.

São muitas outras possibilidades que a sua conta acadêmica Google tem para oferecer, como o **Drive e as ferramentas de planilha, texto e apresentação**, tudo com possibilidade de edição on-line com uma ou mais pessoas acessando ao mesmo tempo.

#### Dicas para assistir e participar das aulas:

- Abra sempre o navegador Chrome em aba anônima;
- Mantenha outros recursos que sequestram áudio/vídeo (como whatsapp) fechados;
- Preferencialmente utilize um fone de ouvido com microfone.
- Teste com antecedência o fone, o microfone e a câmera, com algum colega ou no site: test.webrtc.org.

Esperamos ter ajudado a compreender as plataformas e ferramentas que serão utilizadas para as aulas remotas.

Nos primeiros dias de aula você participará de um momento de integração e se aprofundará mais em cada tópico, mas caso fique com dúvidas ou identifique algum problema técnico, envie uma mensagem para o e-mail: **suporte.alunos@unicesumar.edu.br**.

Câmbio, até a próxima!

🕑 UniCesumar